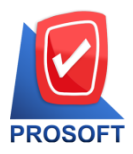

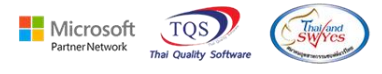

## ระบบ Import and Export

Import and Export ระบบ IC หน้าต่างรับสินค้าผลิตเสร็จในช่องจำนวนเงิน หากมีการตั้งเป็น Default โปรแกรมจะคำนวณ อัตโนมัติโดยกิดจากจำนวน x ราคาต่อหน่วย

## 1.เข้าที่ระบบ Import and Export > IE Data Entry > Import Transaction/Export Transaction

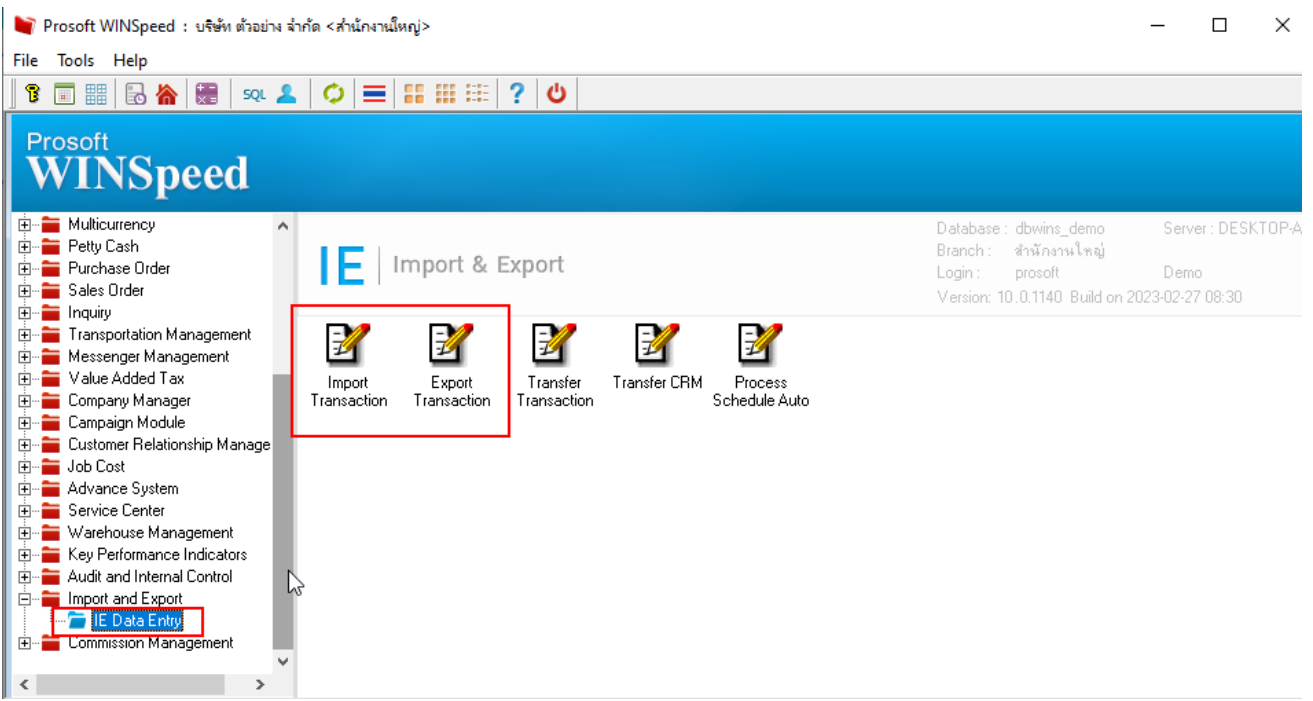

## 2.เลือกระบบ IC – Inventory Control

| 🐚 Import |                    |                                                                                                    |       | ×              |
|----------|--------------------|----------------------------------------------------------------------------------------------------|-------|----------------|
| Import   | Import Da<br>Choos | <b>ita</b><br>ystem                                                                                                    |       | PROSOFT        |
|          | System             | IC - Inventory Control<br>SO - Sales Order<br>PO - Purchase Order<br>IC - Inventory Control<br>AP - Accounts Payable<br>AR - Accounts Receivable<br>WH - Warehouse Management |       |                |
|          |                    | < <u>B</u> ack                                                                                                    | Next> | <u>C</u> ancel |

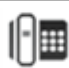

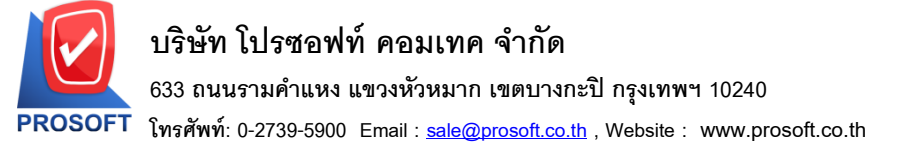

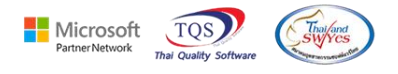

3.เลือก 705 - Receipt F/G

| 🔰 Import |                    |                                                                                                    |                |         | ×      |
|----------|--------------------|----------------------------------------------------------------------------------------------------|----------------|---------|--------|
| Import   | Import D<br>Choose | <b>ata</b><br>Menu                                                                                                    |                | PROSOFT |        |
|          | Menu               | 705 - Receipt F/G<br>703 - Issue Stock<br>705 - Receipt F/G<br>711 - Beginning Balance<br>719 - Transfer Out<br>720 - Transfer In | 3              |         |        |
|          |                    |                                                                                                    | < <u>B</u> ack | Next>   | Cancel |

4.Receipt F/G (รับสินค้าผลิตเสร็จ) ในช่องจำนวนเงิน หากมีการตั้งเป็น Default โปรแกรมจะคำนวณอัตโนมัติ โดยคิดจากจำนวน x รากาต่อหน่วย

| 🔰 Import                  |       |                       |   |            |        |      |           |           |                    |             |                |             |        | ×              |
|---------------------------|-------|-----------------------|---|------------|--------|------|-----------|-----------|--------------------|-------------|----------------|-------------|--------|----------------|
|                           |       |                       |   |            |        |      |           |           |                    |             |                |             | Rec    | eipt F/G       |
| ระบุไฟล์ข้อมูล            | ×[    |                       |   | 1          |        |      |           |           |                    | Browse      | แยกขัง         | ક્ષાસ       | ×      |                |
| เลขทีเอกสาร<br>มีมี       | *     |                       |   |            |        |      | รหัสแผนก  |           |                    |             | _ ชื่อแต่ง     | ∔ก          |        |                |
| วันที่เอกสาร              | × [   |                       |   |            |        |      |           | รทั<br>า  | a Jop              |             | ୍ର ସିଧ୍ୱ Job   | )           |        |                |
| หมายเหตุ<br>รหัสผู้บันทึก | [     |                       |   | ชื่อผู้บัง | ิ∔ทึก  |      |           | ]<br> รซั | สผู้รับสินค้า      |             | ชื่อผู้รับ     | สินค้า      |        |                |
| * รหัสสินค้า              | ៍ខ្មី | ชื่อสินค้า            | * | คลัง       | ้ ที่  | เก็บ | ้ หน่วยนั | บ         | <sup>×</sup> จำนวน | ต้นทุน/หน่ว | ខ              | จำน         | วนเงิน |                |
| P. 1.1                    |       |                       | × |            |        |      |           |           |                    |             | Defaul         | t           |        | <b>•</b>       |
| SHS JOD                   |       | za Job "อตราสวนหนวยนบ |   |            |        | เหย  | -         |           |                    |             |                |             |        |                |
|                           |       |                       |   |            |        |      |           |           |                    |             |                | Ν           |        |                |
|                           |       |                       |   |            |        |      |           |           |                    |             |                | К           |        |                |
|                           |       |                       |   |            |        |      |           |           |                    |             |                |             |        |                |
|                           |       |                       |   |            |        |      |           |           |                    |             |                |             |        |                |
|                           |       |                       |   |            |        |      |           |           |                    |             |                |             |        |                |
|                           |       |                       |   |            |        |      |           |           |                    |             |                |             |        |                |
| Detail 💆                  | De    | escription            |   |            |        |      |           |           |                    |             |                |             |        |                |
|                           |       |                       |   |            | Import |      | 🔽 Test    | Imp       | ort                |             | < <u>B</u> ack | <u>N</u> ex | d>     | <u>C</u> ancel |

10